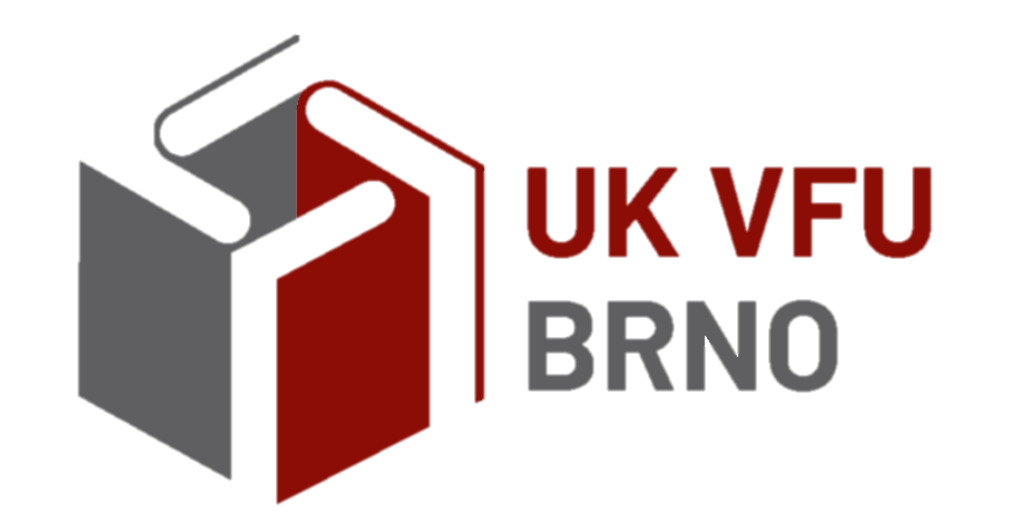

## katalog.vfu.cz vyhledávání v on-line katalogu univerzitní knihovny

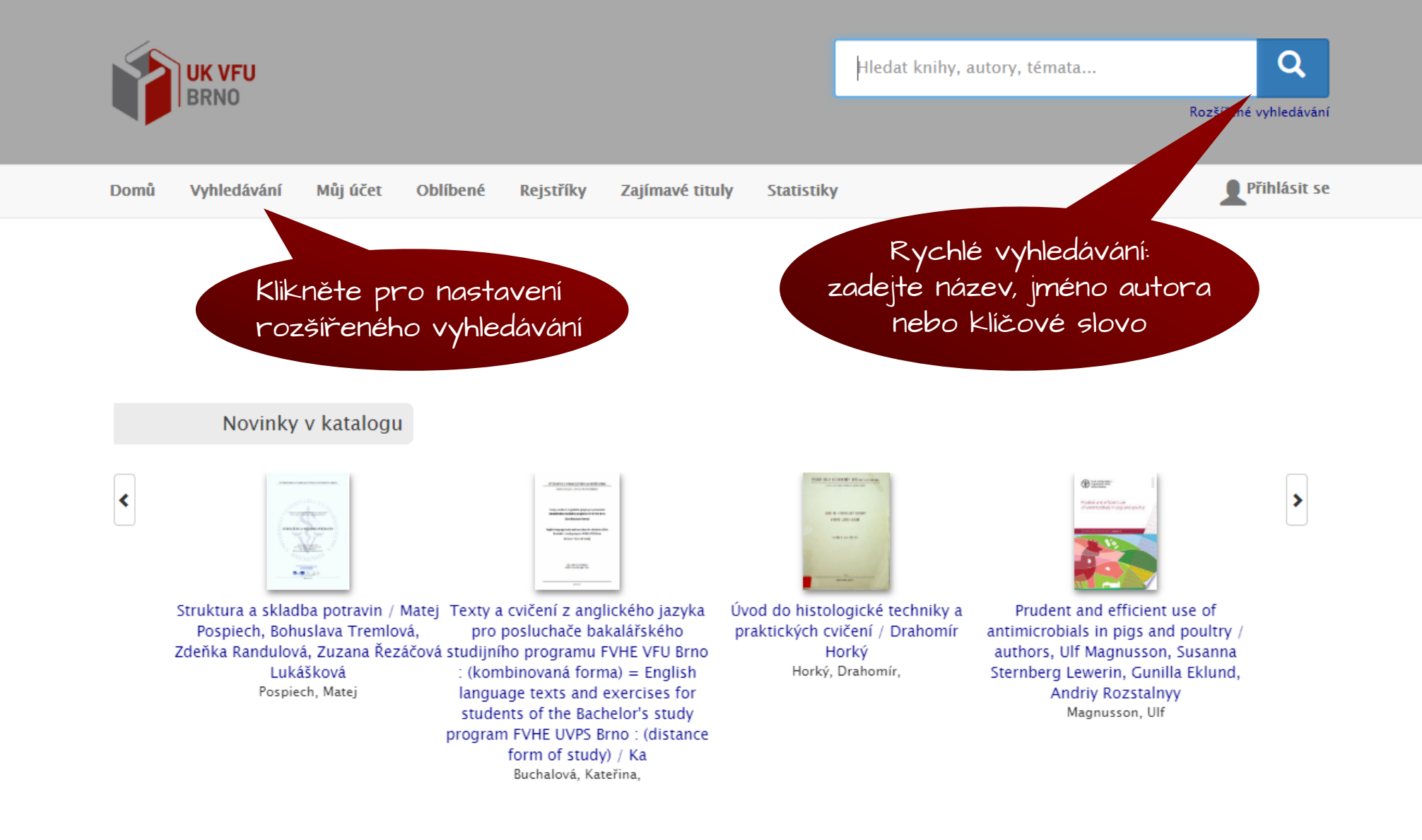

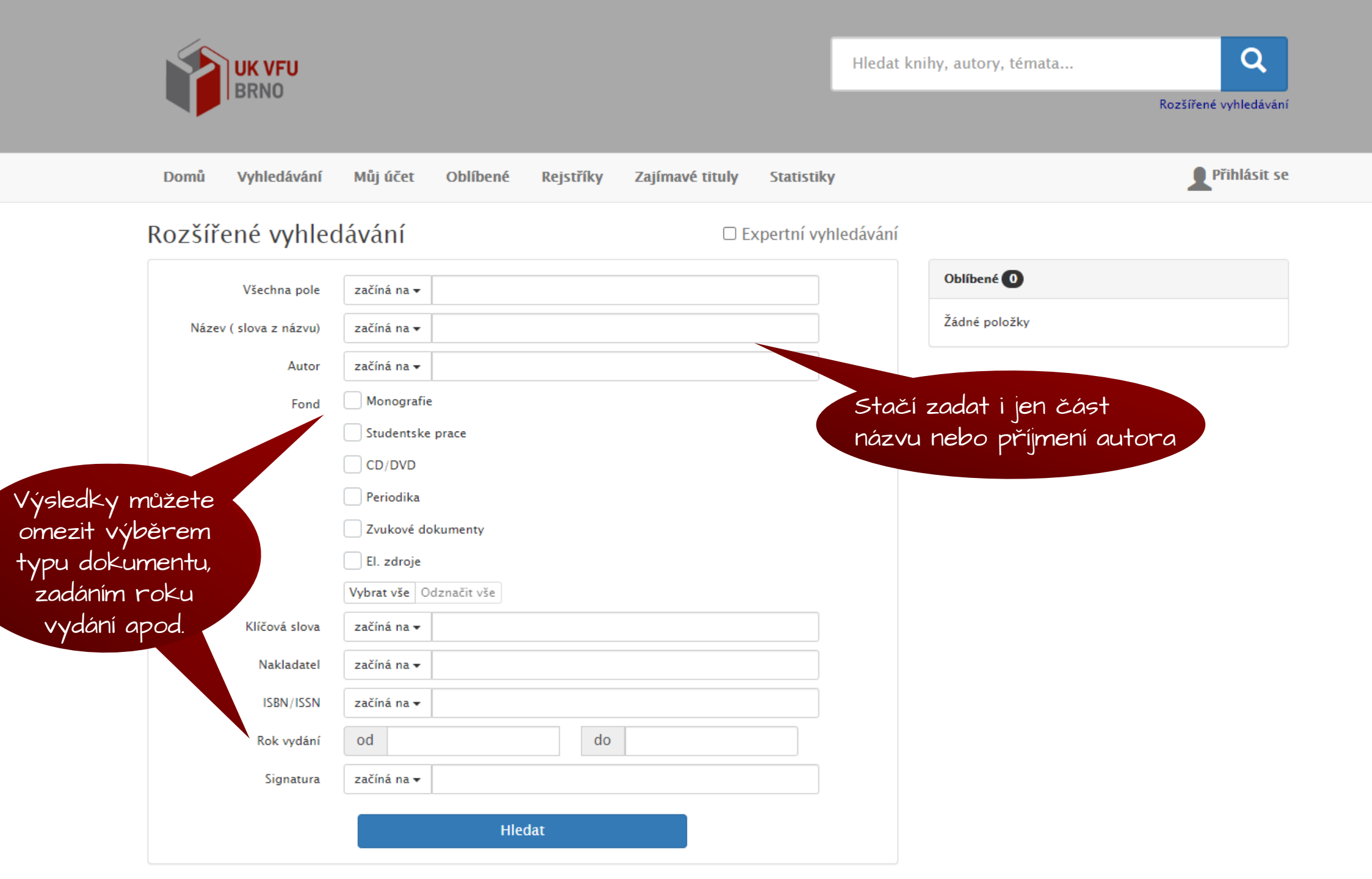

Přihlásit se **Q** Hledat

|                                                            | Řazeno podle relevance                                                                     | Záznamů na stránku: 10 🗸 | Vybrat z vyhledaných                |                                                |
|------------------------------------------------------------|--------------------------------------------------------------------------------------------|--------------------------|-------------------------------------|------------------------------------------------|
| Pro zobrazení<br>bodrobností klikněte<br>a název dokumentu | Hygiena produkce mléka 👩                                                                   |                          | TYP A<br>Monografie 35x             |                                                |
|                                                            | Monografie<br>Brno : Veterinární a farmaceutická univerzita Brno, 20<br>Signatura: 3.2 NAV | a Brno, 2012             | AUTOR 🔺                             |                                                |
|                                                            | 🖉 2 k vypůjčení a 2 prezenčně z 6                                                          |                          | Janštová, Bohumíra, 3x              |                                                |
|                                                            | Sec. 17                                                                                    |                          | Javůrková, Zdeňka 3×                |                                                |
|                                                            | Hygiena a technologie produkce mlék                                                        | ogie produkce mléka      | Oštádalová, Martina, 3x             |                                                |
|                                                            | Lukášová, Jindra<br>Monografie                                                             |                          | Široká, Zuzana 3x                   |                                                |
|                                                            | Brno : Veterinární a farmaceutická univerzita Brno, 19                                     | 999 Signatura: 3.2 LUK   | ✗ Více (19)                         | 2020<br>Výsledky hledání Ize<br>dále filtrovat |
|                                                            | o k vypujcem a s prezencile z ro                                                           |                          | ROK VYDÁNÍ DÍLA 📥<br>1946 – 2020    |                                                |
|                                                            | Produkce mléka a technologie mléčný<br>Janštová, Bohumíra                                  | ıléčných výrobků         | 0<br>1946 2020                      |                                                |
|                                                            | Monografie<br>Brno : Veterinární a farmaceutická univerzita Brno, 20                       | 014 Signatura: 3.2 JAN   | JAZYK 🔺                             |                                                |
|                                                            | 74 k vypůjčení a 14 prezenčně z 91                                                         | nčně z 91                | Čeština 31x                         | výběrem různých                                |
|                                                            |                                                                                            |                          | angličtina 3×                       | kritérií                                       |
|                                                            | Hygiana a technologia masa                                                                 | masa                     | němčina 1×                          |                                                |
|                                                            | Kameník, Josef                                                                             |                          | KLÍČOVÁ SLOVA 🔺                     |                                                |
|                                                            | Monografie<br>Brno : Veterinární a farmaceutická univerzita Brno, 20                       | 012                      | hygiena potravin 10x                |                                                |
|                                                            | Signatura: 3.2 KAM                                                                         |                          | potravinářství 7x                   |                                                |
|                                                            | MARLAN                                                                                     |                          | hygiena mléka 5x                    |                                                |
|                                                            | Hygiona a technologia y gastronomij                                                        |                          | mléko 5x                            |                                                |
|                                                            | Burešová, Pavla                                                                            |                          | produkce mléka 4x                   |                                                |
|                                                            | Monografie<br>Brno : Veterinární a farmaceutická univerzita Brno, 20                       | 015                      |                                     |                                                |
|                                                            | Signatura: URL (Odkazy)                                                                    |                          | ŽÁNR (DRUH DOKUMENTU) ▼             |                                                |
|                                                            |                                                                                            |                          | BUDOVY S EXEMPLÁŘI 🔻                |                                                |
|                                                            |                                                                                            |                          | LOKACE, NA KTERÝCH JSOU EXEMPLÁŘE 🔻 |                                                |

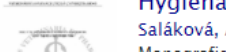

Hygiena a technologie drůbeže, vajec a zvěřiny Saláková, Alena

DOSTUPNOST 🔻

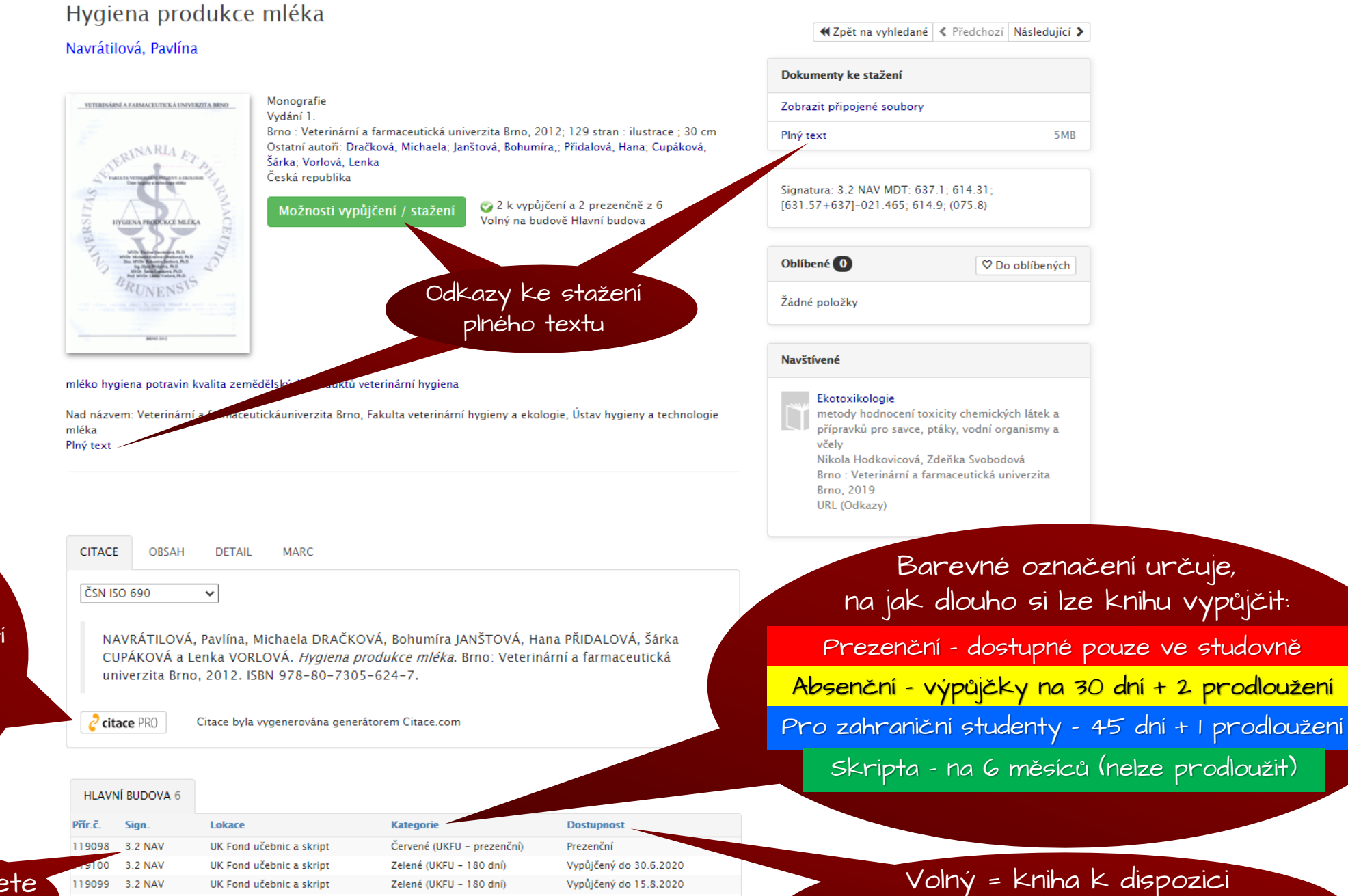

Vypůjčený do 15.8.2020

Rezervaci lze zadat pouze jsou-li

všechny kopie vypůjčené

Volný

Volný

Prezenční

Citace vygenerovaná citačním manažerem CitacePRO - po kliknutí na ikonu lze snadno přenést do vlastního uživatelského účtu CitacePRO

Podle signatury najdete knihu na regálu

119099

119101

3.2 NAV

103267

URL (odkazy)

130008 3.2 NAV

UK Fond učebnic a skript

UK Fond učebnic a skript

UK Zlatý fond

UK Fond elektronických knih

Zelené (UKFU - 180 dní)

Zelené (UKFU - 180 dní)

Kategorie k prez. výpůjčce

Ke stažení

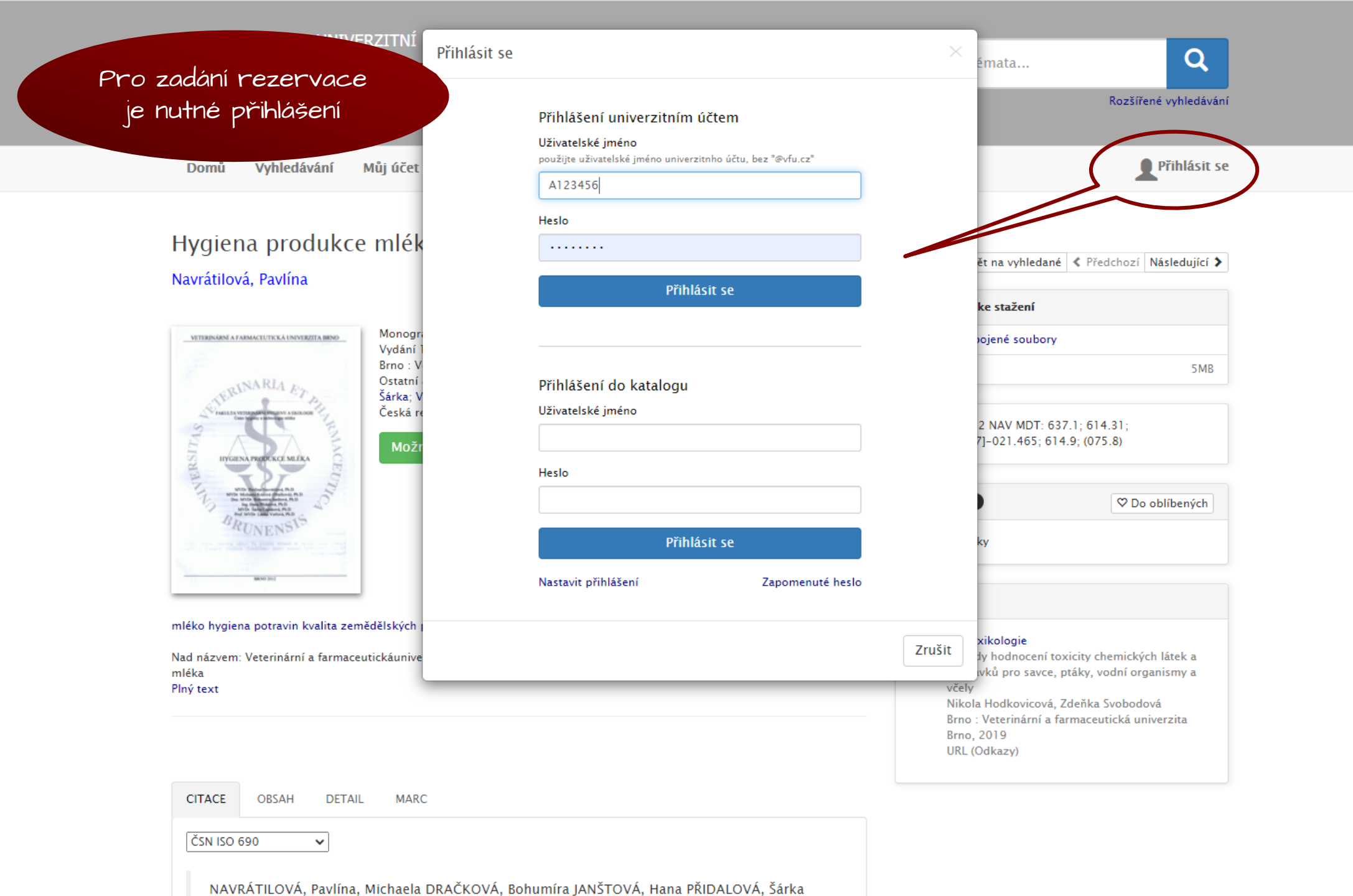

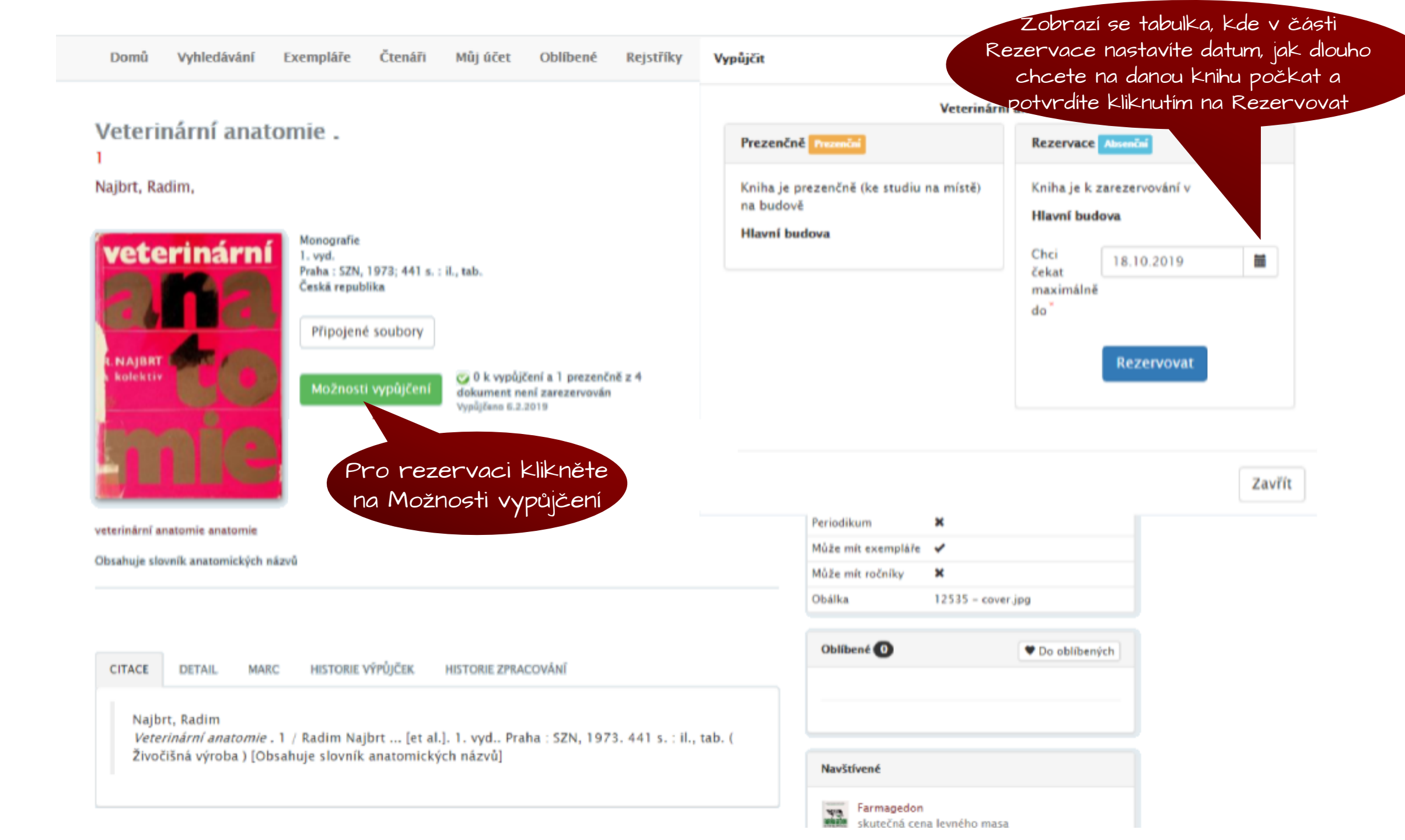